## Hourly Employee Time Sheet Entry

Log into MyRecords at https://myrecords.cui.edu

1. Click on the My Employment tab

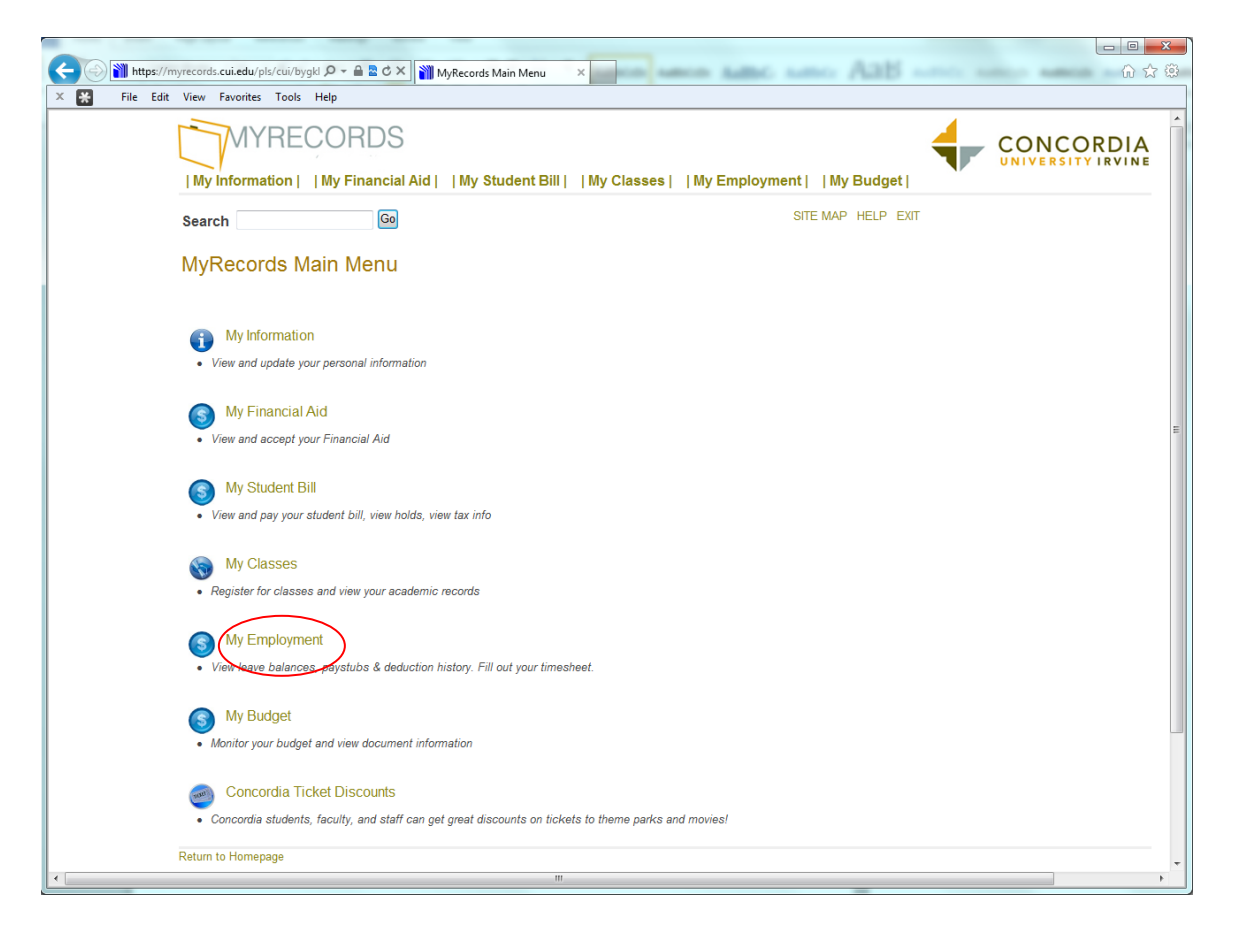

2. Click on the Time Sheet link

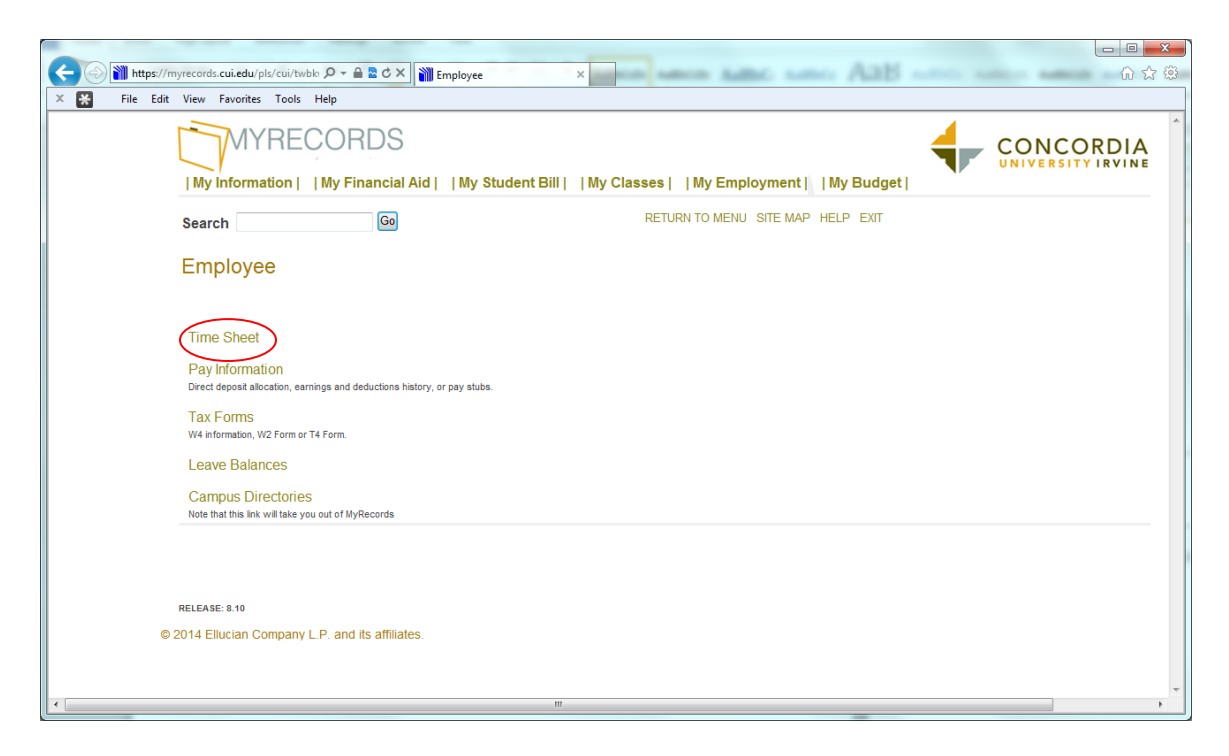

3. Select the Access my Time Sheet

| A market in the second state of the second state of the second | C X M Time Reporting Selection X                                         | <br>☆ © |
|----------------------------------------------------------------------------------------------------|--------------------------------------------------------------------------|---------|
| 🗙 🎇 File Edit View Favorites Tools Help                                                                                                    |                                                                          |         |
|                                                                                                    |                                                                          | Ě       |
|                                                                                                    |                                                                          | -       |
| Search Go                                                                                                    | SITE MAP   HELP   EXIT                                                   |         |
| Time Reporting Sele                                                                                                    | ection                                                                   |         |
| Relect a name from the pull-do                                                                                                    | vn list to act as a proxy or select the check box to act as a Superuser. |         |
| Selection Criteria                                                                                                    |                                                                          | н       |
| Access my Time Sheet:<br>Access my Leave Report:                                                                                                    | My Choice                                                                |         |
| Access my Leave Request:                                                                                                    | 0                                                                        |         |
| Approve or Acknowledge Time                                                                                                    |                                                                          |         |
| Act as Proxy:                                                                                                    | Self -                                                                   |         |
| Act as Superuser:                                                                                                    |                                                                          |         |
| Select                                                                                                    |                                                                          |         |
|                                                                                                    | Proxy Set Up                                                             |         |
|                                                                                                    |                                                                          | - 11    |
|                                                                                                    |                                                                          | -       |
| •                                                                                                    | 19                                                                       | P.      |

4. Select the appropriate pay period in the drop down menu and click the Time Sheet button

| K Kile Edit V | records.cui.edu/pls/cui/bwpk / 이 · · · · · · · · · · · · · · · · · ·                                                                                                    |
|---------------|----------------------------------------------------------------------------------------------------|
|               | My Information   My Financial Aid   My Student Bill   My Classes   My Employment   My Budget                                                                                                    |
| S             | Search SITE MAP   HELP   EXIT                                                                                                    |
| -             | Time Sheet Selection                                                                                                    |
|               | Make a selection from My Choice. Choose a Time Sheet period from the pull-down list. Select Time Sheet.  Title and Department My Choice Pay Period and Status  Staff Accountant, B71002-00 Cot 01, 2014 to Oct 15, 2014 in Progress  Cot 01, 2014 to Oct 15, 2014 in Progress  Time Sheet |
| R<br>© 20     | RELEASE: 8.8<br>D14 Ellucian Company L.P. and its affiliates.                                                                                                    |
| <             | m                                                                                                    |

5. Click on the Enter Hours link in the corresponding Earning row and date column

|              |                                                                                                    |                                                                                                    |         |                |          |         | _             |                      |                           |                |                       |              |              |          |                   | x            |
|--------------|----------------------------------------------------------------------------------------------------|----------------------------------------------------------------------------------------------------|---------|----------------|----------|---------|---------------|----------------------|---------------------------|----------------|-----------------------|--------------|--------------|----------|-------------------|--------------|
| $\leftarrow$ | https://my                                                                                                    | records.cui.edu/pls/cui/bwpk                                                                                                  | tetm.P_ | ×5≦≜ + Q 1     | 削 Time a | nd Leav | e Reporting X | and the state of the | Address and               | - Aat          | and the second second |              |              | Autor in | କି <del>ଛ</del> ି | (i))<br>(i)) |
| × 🗶          | File Edit                                                                                                    | View Favorites Tools H<br>Search                                                                                              | lelp    | 60             |          |         |               |                      | OT E WA                   |                |                       |              |              |          |                   |              |
|              |                                                                                                    |                                                                                                    |         |                |          |         |               |                      |                           |                |                       |              |              |          |                   | Î            |
|              |                                                                                                    | Time and Lea                                                                                                    | ve F    | Reporting      |          |         |               |                      |                           |                |                       |              |              |          |                   |              |
|              |                                                                                                    | Select the link under a date to enter hours or days. Select Next or Previous to navigate through the dates within the period. |         |                |          |         |               |                      |                           |                |                       |              |              |          |                   |              |
|              |                                                                                                    |                                                                                                    |         |                |          |         |               |                      |                           |                |                       |              |              |          |                   |              |
|              | * Important Remindert Please do not enter hours for days other than for the current pay period. If you have any old unreported hours, please fill out a paper timesheet available in the HR office (Admin 200) and turn it in at the payroll department (Admin 212a).<br>Please pay attention to the 'submit By Date' You will not be able to submit after the pay period is closed. If you are trying to submit hours after the cutoff please email Lisa Jeung (itsa jeung@cui.edu) or go to Admin 212a for assistance. |                                                                                                    |         |                |          |         |               |                      |                           |                |                       |              |              |          |                   |              |
|              |                                                                                                    | Time Sheet                                                                                                    |         |                |          |         |               |                      |                           |                |                       |              |              |          |                   |              |
|              |                                                                                                    | Title and Number:                                                                                                    | hor     |                |          |         |               | Staff A              | ccountant B71             | 71000          |                       |              |              |          |                   |              |
|              |                                                                                                    | Time Sheet Period:                                                                                                    | iber.   |                |          |         |               | Oct 01               | , 2014 to Oct 15          | , 2014         |                       |              |              |          |                   |              |
|              |                                                                                                    | Submit By Date:<br>Earning                                                                                                    | Shift   | Default        | Total    | Total   | Wednesday     | Oct 16<br>Thursday   | , 2014 by 11:59<br>Friday | PM<br>Saturday | Sunday                | Monday       | Tuesday      |          |                   |              |
|              |                                                                                                    | Pequiar Pay                                                                                                    | 4       | Hours or Units | Hours    | Units   | Oct 01, 2014  | Oct 02, 2014         | Oct 03, 2014              | Oct 04, 2014   | Oct 05, 2014          | Oct 06, 2014 | Oct 07, 2014 |          |                   |              |
|              |                                                                                                    | Regulai Pay                                                                                                    |         |                | 0 69     |         | ° (           |                      | 6                         | Enter Hours    | Enter Hours           | 6            | i ö          |          |                   |              |
|              |                                                                                                    | Personal Leave Pay                                                                                                    | 1       |                | 0 0      |         | Enter Hours   | Enter Hours          | Enter Hours               | Enter Hours    | Enter Hours           | Enter Hours  | Enter Hours  |          |                   | -            |
|              |                                                                                                    | Vacation Pay                                                                                                    | 1       |                | 0 0      |         | Enter Hours   | Enter Hours          | Enter Hours               | Enter Hours    | Enter Hours           | Enter Hours  | Enter Hours  |          |                   |              |
|              |                                                                                                    | Overtime Pay                                                                                                    | 1       |                | 0 1.5    |         | .5            | Enter Hours          | Enter Hours               | Enter Hours    | Enter Hours           | Enter Hours  | Enter Hours  |          |                   |              |
|              |                                                                                                    | Double Time                                                                                                    | 1       |                | 0 0      |         | Enter Hours   | Enter Hours          | Enter Hours               | Enter Hours    | Enter Hours           | Enter Hours  | Enter Hours  |          |                   |              |
|              |                                                                                                    | Holiday Pay                                                                                                    | 1       |                | 0 0      |         | Enter Hours   | Enter Hours          | Enter Hours               | Enter Hours    | Enter Hours           | Enter Hours  | Enter Hours  |          |                   |              |
|              |                                                                                                    | Jury Duty                                                                                                    | 1       |                | 0 0      |         | Enter Hours   | Enter Hours          | Enter Hours               | Enter Hours    | Enter Hours           | Enter Hours  | Enter Hours  |          |                   |              |
|              |                                                                                                    | Total Hours:                                                                                                    |         |                | 70.5     |         | 8.5           | 8                    | 6                         | 0              | 0                     | 8            | 8            |          |                   |              |
|              |                                                                                                    | Total Units:                                                                                                    |         |                |          | 0       | 0             | C                    | 0                         | 0              | 0                     | (            | 0            |          |                   |              |
|              |                                                                                                    | Position Selection                                                                                                    |         | Comments Prev  | iew      | Submit  | for Approval  | Restatt Ne           | xt                        |                |                       |              |              |          |                   |              |
|              |                                                                                                    | Approved By:<br>Waiting for Approval                                                                                          | From    |                |          |         |               |                      |                           |                |                       |              |              |          |                   |              |

6. Enter Time In and Time Out Be sure to enter time at intervals of 15 minutes (For example, 10:00, 10:15, 10:30, 10:45)
Click Save button to display Total Hours

|   |                              |                          | 4 14 500                      |                              |                                                                                                    |
|---|------------------------------|--------------------------|-------------------------------|------------------------------|----------------------------------------------------------------------------------------------------|
|   | Edit View Fa                 | unites Tools             | C X MIT                       | ime In and                   | d Out × Diana Contraction Contraction Con |
|   |                              | (REC                     | ORDS                          | S<br>al Aid                  | My Student Bill   My Classes   My Employment   My Budget                                                                                                    |
|   | Search                       |                          | Go                            |                              | SITE MAP   HELP   EXIT                                                                                                    |
|   | Time In                      | and Ou                   | t                             |                              |                                                                                                    |
|   | Enter time Date: Farnings Co | at intervals o<br>Wednes | of 15 minutes<br>sday, Oct 15 | s in the 9<br>5, <b>2014</b> | 99:99 format. For example, 10:00, 10:15, 10:30, 10:45. Select Save to display Total Hours.                                                                                                    |
|   | Shift Time                   | In                       | Time Out                      |                              | Total Hours                                                                                                    |
|   | 1 08:00                      | AM ·                     | 01:00                         | PM -                         | • 5                                                                                                    |
|   | 1 01:30                      | PM ·                     | • 04:30                       | PM -                         | - 3                                                                                                    |
|   | 1                            | AM ·                     | •                             | AM 👻                         | • 0                                                                                                    |
|   | 1                            | AM                       | •                             | AM -                         | • 0                                                                                                    |
|   | 1                            | AM                       |                               | AM -                         | • 0                                                                                                    |
|   |                              |                          |                               |                              | 8                                                                                                    |
|   | Time Sheet<br>Add New L      | Previou<br>ine Save      | s Day<br>Oopy De              | elete                        |                                                                                                    |
|   | Account Dis                  | tribution                |                               |                              |                                                                                                    |
|   | Earnings Co<br>Regular Pay   | de Shift Ho<br>1         | 8 Acc                         | ount Dist                    | tribution                                                                                                    |
|   |                              |                          |                               |                              |                                                                                                    |
|   |                              |                          |                               |                              |                                                                                                    |
| • |                              |                          |                               |                              |                                                                                                    |

 If you've worked the same hours for multiple days, you can click on the Copy button to copy hours to other dates

|   |                  |                      |             | L CELLUM           |             |                                                                                            |
|---|------------------|----------------------|-------------|--------------------|-------------|--------------------------------------------------------------------------------------------|
|   | Edit Vie         | ords.cui &           | s Tools     | C X 👔 Ti           | me In and   | d Out × 10 값 않                                                                             |
|   |                  | MYF                  |             | DRDS<br>y Financia | S<br>al Aid | My Student Bill   My Classes   My Employment   My Budget                                   |
|   | Search           | 1                    |             | Go                 |             | SITE MAP   HELP   EXIT                                                                     |
|   | Tim              | e In an              | id Out      | t                  |             |                                                                                            |
|   | Tente:           | er time at ir        | ntervals of | 15 minutes         | in the 9    | 99:99 format. For example, 10:00, 10:15, 10:30, 10:45. Select Save to display Total Hours. |
|   | Earnir           | igs Code:            | Regular     | Pay                | , 2014      | Tetellious                                                                                 |
|   | 1                | 08:00                | AM 🔻        | 01:00              | PM 🔻        | • 5                                                                                        |
|   | 1                | 01:30                | PM -        | 04:30              | PM -        | - 3                                                                                        |
|   | 1                |                      | AM -        |                    | AM -        | • 0                                                                                        |
|   | 1                |                      | AM -        |                    | AM -        | • 0                                                                                        |
|   | 1                |                      | AM -        |                    | AM -        | • 0                                                                                        |
|   |                  |                      |             |                    |             | 8                                                                                          |
|   |                  |                      |             |                    |             |                                                                                            |
|   | Time             | e Sheet              | Previous    | Day                |             |                                                                                            |
|   | Add              | New Line             | Save        | Copy De            | lete        |                                                                                            |
|   | Accou            | nt Distribu          | ution       |                    |             |                                                                                            |
|   | Earnir<br>Regula | igs Code :<br>ar Pay | 1<br>1      | 8 Acc              | ount Distr  | tribution                                                                                  |
|   |                  |                      |             |                    |             |                                                                                            |
| ٠ |                  |                      |             |                    |             |                                                                                            |

For example: if you've worked the same hours every day for the entire pay period, you can check the first checkbox to copy the same hours into the remaining days. You can also check the appropriate dates if you're copying to specific dates. Don't forget to click the Copy button.

| (-) (-) https://myrecords | .cui.edu/pls/cui/bwpkteci.P_Updat                                                                                            | teTimeInOut 🔎                                            |                                                          | ×                                                      | Scored Wood                               | -                       |                         | 1000 | - 0 -<br>0 f |
|---------------------------|----------------------------------------------------------------------------------------------------|----------------------------------------------------------|----------------------------------------------------------|--------------------------------------------------------|-------------------------------------------|-------------------------|-------------------------|------|--------------|
| X 🔀 File Edit View        | Favorites Tools Help                                                                                                    | ORDS                                                     | My Student Bill     M                                    | y Classes     My Emj                                   | oloyment     My Bud                       | get                     | ONCORDIA                |      |              |
|                           | Search                                                                                                    | 60                                                       |                                                          |                                                        | SITE MAP   HELP   EXIT                    |                         |                         |      |              |
|                           | Сору                                                                                                    |                                                          |                                                          |                                                        |                                           |                         |                         |      |              |
|                           | Copy options include a hours will be deleted.                                                                                | ability to copy to the end (<br>When you select Copy, th | of the pay period, include<br>e Hours or Units and the . | Saturdays or Sundays, o<br>Account Distribution is als | r copy by date. If you sele<br>to copied. | ect the same date you a | re copying from, your   |      |              |
|                           | Earnings Code:<br>Date and Hours to Cop<br>Copy from date display<br>Include Saturdays:<br>Include Sundays:<br>Copy by date: | ny:<br>ved to end of the pay po                          | eriod:                                                   | (                                                      | Regular Pay<br>Oct 11, 2014, 8 Hours      |                         |                         |      |              |
|                           | Wednesday<br>Oct 01, 2014                                                                                                    | Thursday<br>Oct 02, 2014                                 | Friday<br>Oct 03, 2014                                   | Saturday<br>Oct 04, 2014                               | Sunday<br>Oct 05, 2014                    | Monday<br>Oct 06, 2014  | Tuesday<br>Oct 07, 2014 |      |              |
|                           |                                                                                                    |                                                          |                                                          |                                                        |                                           |                         |                         |      |              |
|                           | Wednesday<br>Oct 08, 2014                                                                                                    | Thursday<br>Oct 09, 2014                                 | Friday<br>Oct 10, 2014                                   | Saturday<br>Oct 11, 2014                               | Sunday<br>Oct 12, 2014                    | Monday<br>Oct 13, 2014  | Tuesday<br>Oct 14, 2014 |      |              |
|                           |                                                                                                    |                                                          |                                                          |                                                        |                                           |                         |                         |      |              |
|                           | Wednesday<br>Oct 15, 2014                                                                                                    |                                                          |                                                          |                                                        |                                           |                         |                         |      |              |
|                           |                                                                                                    |                                                          | _                                                        |                                                        |                                           |                         |                         |      |              |
|                           | Time Sheet Previo                                                                                                    | ous Menu Copy                                            | $\mathcal{A}$                                            |                                                        |                                           |                         |                         |      |              |
|                           |                                                                                                    |                                                          |                                                          |                                                        |                                           |                         |                         |      |              |
|                           | RELEASE: 8.8                                                                                                    | D and its officiatos                                     |                                                          |                                                        |                                           |                         |                         |      |              |
|                           | S 2014 Enocial Company Li                                                                                                    | n, anu na aniliates.                                     |                                                          |                                                        |                                           |                         |                         |      |              |

You will then get a yellow triangle with a note stating that you have successfully copied your hours. Click on Timesheet button and then the Preview button to see the hours reported.

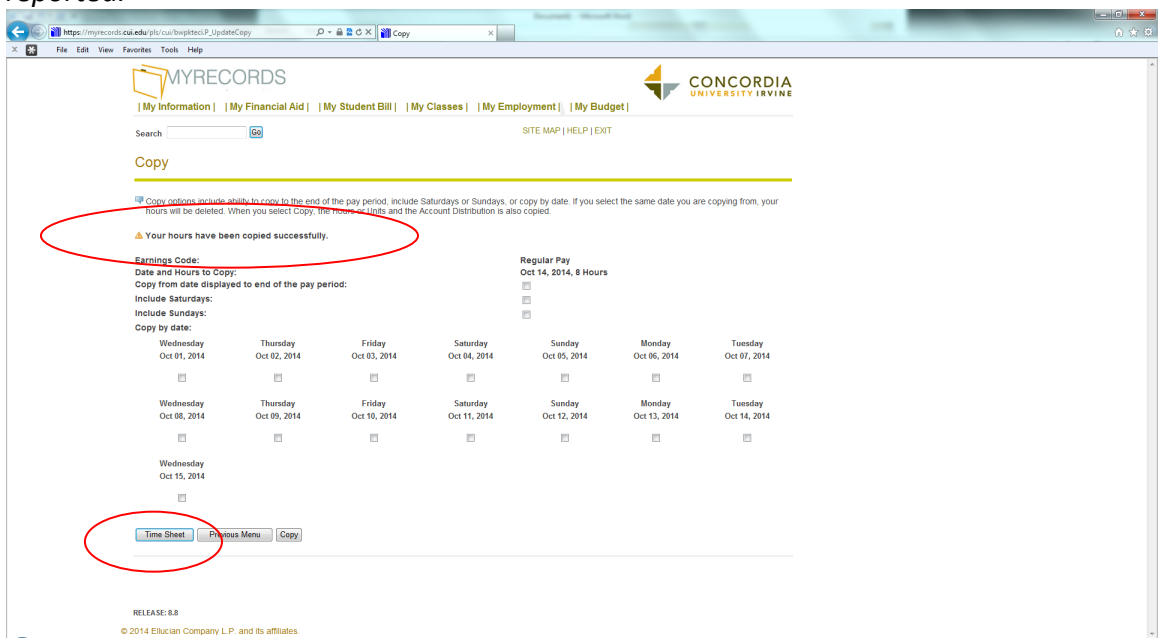

8. Click the Previous Menu button. Then click the **Submit for Approval** button when you're ready to submit your timesheet to your supervisor.

| File Edit | View Favo                   | orites             | Tools                 | Help                          | -                                   |                               |                               |                               |                           |                           |                             |                        |                             |                            |                               |                             |                             |                              |                |
|-----------|-----------------------------|--------------------|-----------------------|-------------------------------|-------------------------------------|-------------------------------|-------------------------------|-------------------------------|---------------------------|---------------------------|-----------------------------|------------------------|-----------------------------|----------------------------|-------------------------------|-----------------------------|-----------------------------|------------------------------|----------------|
|           | Sumn                        | nar                | y of                  | Report                        | ed Time                             | Э                             |                               |                               |                           |                           |                             |                        |                             |                            |                               |                             |                             |                              |                |
|           | 👎 Set you                   | ur prir            | nter lay              | out to Land                   | scape befor                         | e printing.                   |                               |                               |                           |                           |                             |                        |                             |                            |                               |                             |                             |                              |                |
|           | Laura Cor<br>Staff Acco     | rchad<br>ountai    | lo<br>nt, B71         | 002-00                        |                                     |                               |                               |                               |                           |                           |                             |                        |                             |                            |                               | I                           | Business C                  | perations,                   | 71000          |
|           | Time She                    | et                 |                       |                               |                                     |                               |                               |                               |                           |                           |                             |                        |                             |                            |                               |                             |                             |                              |                |
|           | Earning S<br>Code           | hift T<br>H        | otal To<br>ours U     | otal Wednes<br>nits Oct 01, 2 | day, Thursda<br>014 Oct 02,<br>2014 | ay, Friday<br>Oct 03,<br>2014 | , Saturday<br>Oct 04,<br>2014 | , Sunday ,<br>Oct 05,<br>2014 | Monday<br>Oct 06,<br>2014 | , Tuesd<br>Oct 07<br>2014 | ay,Wed<br>, Oct0            | nesday,<br>8, 2014     | Thursday<br>Oct 09,<br>2014 | , Friday<br>Oct 10<br>2014 | , Saturday<br>Oct 11,<br>2014 | , Sunday<br>Oct 12,<br>2014 | , Monday<br>Oct 13,<br>2014 | , Tuesday<br>Oct 14,<br>2014 | , Wed<br>Oct   |
|           | Regular 1<br>Pay            |                    | 85                    |                               | 8                                   | 8                             | в                             |                               | 8                         | 8                         | 8                           | 7                      |                             | 8                          | 8                             |                             | 8                           | 8 8                          | в              |
|           | Overtime 1<br>Pay           |                    | 1.75                  |                               | .5                                  |                               |                               |                               |                           |                           |                             |                        |                             | 1                          |                               |                             |                             | .25                          | 5              |
|           | Total Hou                   | rs:                | 86.75                 |                               | 8.5                                 | 8                             | 8                             |                               | 8                         | 8                         | 8                           | 7                      |                             | 9                          | 8                             |                             | 1                           | 8 8.25                       | 5              |
|           | Total Unit                  | s:                 |                       | 0                             |                                     |                               |                               |                               |                           |                           |                             |                        |                             |                            |                               |                             |                             |                              |                |
|           | Time In ai                  | nd Ou              | ut, Reg               | ular Pay                      |                                     |                               |                               |                               |                           |                           |                             |                        |                             |                            |                               |                             |                             |                              |                |
|           | Wednesda<br>Oct 01,<br>2014 | ay Th<br>Oc<br>201 | ursday<br>t 02,<br>14 | Friday<br>Oct 03,<br>2014     | Saturday<br>Oct 04,<br>2014         | Sunday<br>Oct 05,<br>2014     | Monday<br>Oct 06,<br>2014     | Tuesday<br>Oct 07,<br>2014    | / Wedr<br>Oct 0<br>2014   | nesday<br>18,             | Thursday<br>Oct 09,<br>2014 | Frida<br>Oct 1<br>2014 | ay Satu<br>10, Oct<br>2014  | urday<br>11,<br>I          | Sunday<br>Oct 12,<br>2014     | Monday<br>Oct 13,<br>2014   | Tuesday<br>Oct 14,<br>2014  | Wedne<br>Oct 15              | asday<br>, 201 |
|           | 08:00 AM<br>11:15 AM        | 08<br>01           | :00 AM<br>:00 PM      | 07:00 AM<br>01:00 PM          |                                     |                               | 08:00 AM<br>02:00 PM          | 08:00 AM                      | / 08:00<br>/ 01:30        | ) AM<br>) PM              | 08:00 AM<br>02:00 PM        | 08:0                   | D AM<br>D PM                |                            |                               | 08:00 AM<br>01:00 PM        | 08:00 AM                    | 1 08:00 /<br>1 02:00 F       | AM<br>PM       |
|           | 11:45 AM<br>04:30 PM        | 01<br>04           | :30 PM<br>:30 PM      |                               |                                     |                               | 02:30 PM<br>04:30 PM          | 02:45 PI<br>04:30 PI          | / 03:00<br>/ 04:30        | ) PM<br>) PM              | 02:30 PM<br>04:30 PM        | 12:30<br>04:30         | D PM<br>D PM                |                            |                               | 01:30 PM<br>04:30 PM        | 02:30 PI<br>04:30 PI        | / 02:30 F                    | PM<br>PM       |
|           | Time In ai                  | nd Ou              | ut. Ove               | ertime Pav                    |                                     |                               |                               |                               |                           |                           |                             |                        |                             |                            |                               |                             |                             |                              |                |
|           | Wednesda<br>Oct 01,<br>2014 | ay Th<br>Oc<br>201 | ursday<br>t 02,<br>14 | Friday<br>Oct 03,<br>2014     | Saturday<br>Oct 04,<br>2014         | Sunday<br>Oct 05,<br>2014     | Monday<br>Oct 06,<br>2014     | Tuesday<br>Oct 07,<br>2014    | V Wedr<br>Oct 0<br>2014   | nesday<br>18,             | Thursday<br>Oct 09,<br>2014 | Frida<br>Oct 1<br>2014 | ay Satu<br>10, Oct<br>2014  | urday<br>11,<br>I          | Sunday<br>Oct 12,<br>2014     | Monday<br>Oct 13,<br>2014   | Tuesday<br>Oct 14,<br>2014  | Wedne<br>Oct 15              | esday<br>, 201 |
|           | 07:45 AM<br>08:00 AM        |                    |                       |                               |                                     |                               |                               |                               |                           |                           | 04:30 PM<br>05:30 PM        |                        |                             |                            |                               |                             | 04:30 PI<br>04:45 PI        | 4                            |                |
|           | 04:30 PM<br>04:45 PM        |                    |                       |                               |                                     |                               |                               |                               |                           |                           |                             |                        |                             |                            |                               |                             |                             |                              |                |
|           | Provinu                     | ic Mo              | 011                   |                               |                                     |                               |                               |                               |                           |                           |                             |                        |                             |                            |                               |                             |                             |                              |                |

Please be sure to check that you have **all work days** reported before submitting for approval.

| < | https://my  | yrecords. <b>cui.edu</b> /pls/cui/bw<br>View Favorites Tools                                 | pktes ,0<br>Help                            | - A 2 C X M                                                                       | Time and I                                        | .eave Re                                 | porting ×                                                       |                                                       | -                                                                    |                                      | -                                           | -                      |                                               | - □ × |
|---|-------------|----------------------------------------------------------------------------------------------|---------------------------------------------|-----------------------------------------------------------------------------------|---------------------------------------------------|------------------------------------------|-----------------------------------------------------------------|-------------------------------------------------------|----------------------------------------------------------------------|--------------------------------------|---------------------------------------------|------------------------|-----------------------------------------------|-------|
|   |             | Time and Lea                                                                                 | ive f                                       | Reporting                                                                         |                                                   |                                          |                                                                 |                                                       |                                                                      |                                      |                                             |                        |                                               |       |
|   |             | Select the link unde                                                                         | r a dat                                     | e to enter hours or                                                               | days. Se                                          | elect Ne                                 | ext or Previous t                                               | o navigate throi                                      | ugh the dates wi                                                     | thin the period.                     |                                             |                        |                                               |       |
|   |             | * Important Reminde<br>available in the HR of<br>Please pay attention<br>Jeung (lisa jeung@o | er! Plea<br>office (/<br>i to the<br>ul edu | ase do not enter ho<br>dmin 200) and tur<br>'Submit By Date'<br>or go to Admin 21 | ours for c<br>n it in at<br>You will<br>2a for as | lays oth<br>the pay<br>not be<br>sistand | her than for the<br>rroll department<br>able to submit a<br>ce. | current pay per<br>(Admin 212a).<br>Ifter the pay per | iod. If you have                                                     | any old unrepor<br>you are trying to | <b>ted hours, pleas</b><br>o submit hours a | se fill out a pape     | er <mark>timesheet</mark><br>Iease email Lisa | a     |
|   | $\subseteq$ | Time Sheet                                                                                   | as su                                       | omitted success                                                                   | ully.                                             |                                          |                                                                 |                                                       |                                                                      |                                      |                                             |                        |                                               |       |
|   |             | Title and Number:<br>Department and Num<br>Time Sheet Period:<br>Submit By Date:             | nber:                                       |                                                                                   |                                                   |                                          |                                                                 | Staff A<br>Busine<br>Oct 01<br>Oct 16                 | ccountant B7<br>ss Operations<br>, 2014 to Oct 15<br>, 2014 by 11:59 | 002-00<br>71000<br>, 2014<br>PM      |                                             |                        |                                               |       |
|   |             | Earning                                                                                      | Shift                                       | Default<br>Hours or Units                                                         | Total<br>Hours                                    | Total<br>Units                           | Wednesday<br>Oct 01, 2014                                       | Thursday<br>Oct 02, 2014                              | Friday<br>Oct 03, 2014                                               | Saturday<br>Oct 04, 2014             | Sunday<br>Oct 05, 2014                      | Monday<br>Oct 06, 2014 | Tuesday<br>Oct 07, 2014                       |       |
|   |             | Regular Pay                                                                                  | 1                                           |                                                                                   | ) 85                                              |                                          | 8                                                               | 8                                                     | 6                                                                    | Enter Hours                          | Enter Hours                                 | 8                      | 8 8                                           | 3     |
|   |             | Personal Leave Pay                                                                           | 1                                           |                                                                                   | ) 0                                               |                                          | Enter Hours                                                     | Enter Hours                                           | Enter Hours                                                          | Enter Hours                          | Enter Hours                                 | Enter Hours            | Enter Hours                                   | 3     |
|   |             | Vacation Pay                                                                                 | 1                                           |                                                                                   | 0 0                                               |                                          | Enter Hours                                                     | Enter Hours                                           | Enter Hours                                                          | Enter Hours                          | Enter Hours                                 | Enter Hours            | Enter Hours                                   | 3     |
|   |             | Overtime Pay                                                                                 | 1                                           |                                                                                   | 0 1.75                                            |                                          | .5                                                              | Enter Hours                                           | Enter Hours                                                          | Enter Hours                          | Enter Hours                                 | Enter Hours            | Enter Hours                                   | 3     |
|   |             | Double Time                                                                                  | 1                                           |                                                                                   | 0 0                                               |                                          | Enter Hours                                                     | Enter Hours                                           | Enter Hours                                                          | Enter Hours                          | Enter Hours                                 | Enter Hours            | Enter Hours                                   | 3     |
|   |             | Holiday Pay                                                                                  | 1                                           |                                                                                   | 0 0                                               |                                          | Enter Hours                                                     | Enter Hours                                           | Enter Hours                                                          | Enter Hours                          | Enter Hours                                 | Enter Hours            | Enter Hours                                   | \$    |
|   |             | Jury Duty                                                                                    | 1                                           |                                                                                   | 0 0                                               |                                          | Enter Hours                                                     | Enter Hours                                           | Enter Hours                                                          | Enter Hours                          | Enter Hours                                 | Enter Hours            | Enter Hours                                   | \$    |
|   |             | Total Hours:                                                                                 |                                             |                                                                                   | 86.75                                             |                                          | 8.5                                                             | 8                                                     | 6                                                                    | 0                                    | 0                                           | 8                      | 8 8                                           | 3     |
|   |             | Total Units:                                                                                 |                                             |                                                                                   |                                                   | 0                                        | 0                                                               | C                                                     | 0                                                                    | 0                                    | 0                                           | 0 0                    | ) (                                           | )     |
|   |             | Position Selection                                                                           |                                             | Comments Previ                                                                    | ew Ne                                             | xt F                                     | Return Time                                                     |                                                       |                                                                      |                                      |                                             |                        |                                               | _     |
|   |             | Submitted for Appro<br>Approved By:                                                          | val By                                      | :                                                                                 |                                                   |                                          |                                                                 | You or                                                | 0 Oct 15, 2014                                                       |                                      |                                             |                        |                                               |       |
| 4 |             | waiting for Approva                                                                          | FIOM                                        |                                                                                   |                                                   |                                          |                                                                 | wary v                                                | VUUIIUIK                                                             |                                      |                                             |                        |                                               |       |

Congratulations, your timesheet has been submitted to your supervisor.

Should you come back to view your timesheet at a later time, you can view the status of your timesheet.